Per prima cosa occorre accedere alla propria Area Riservata con le credenziali di Ateneo (Cod. Fisc. + psw)

Appare la pagina "SCELTA CARRIERA": <u>cliccare "SELEZIONA"</u> sulla destra. Apparirà la pagina sottostante:

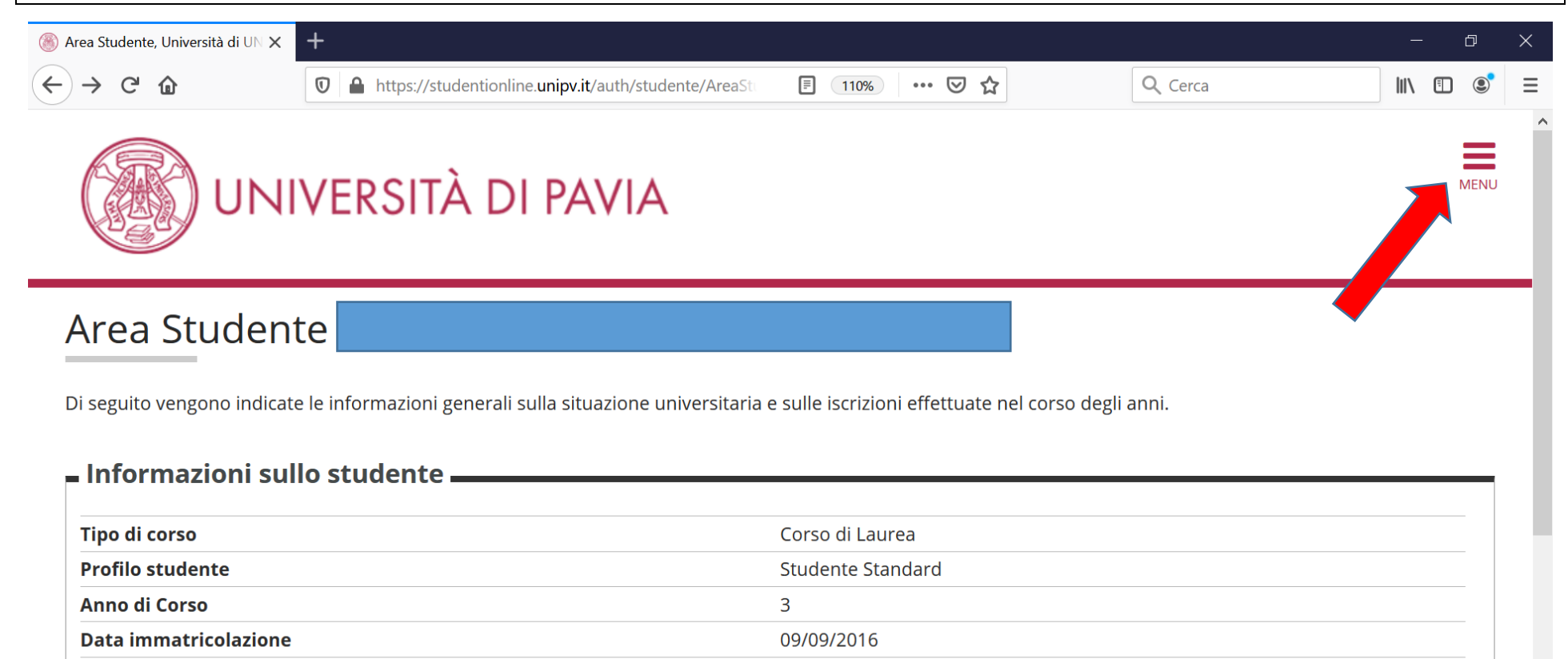

Cliccare su "MENU" in alto a destra: apparirà la banda grigia a destra, come nella figura a pagina successiva

NO

[02400] - AMMINISTRAZIONE, CONTROLLO E FINANZA AZIENDALE

[02400-16] - AMMINISTRAZIONE, CONTROLLO E FINANZA AZIENDALE

Corso di studio

Ordinamento

Part Time

| <u>Selezionare "Esami"</u> , come indicato qui sotto |                                                          |                                               |                                                                                             |                                         |  |  |  |
|------------------------------------------------------|----------------------------------------------------------|-----------------------------------------------|---------------------------------------------------------------------------------------------|-----------------------------------------|--|--|--|
| Area Studente, Università di UN 🗙                    | +                                                        |                                               |                                                                                             | – 0 X                                   |  |  |  |
| $ ightarrow$ C' $\mathbf{G}$                         | 🛛 🔒 https://studentionline.unipv.it/auth/studente/AreaSt | E 110% ···· 🗵 🟠                               | Q Cerca                                                                                     | III\ ∎ © =                              |  |  |  |
| UN                                                   | IVERSITÀ DI PAVIA                                        |                                               |                                                                                             | *                                       |  |  |  |
| Area Studen                                          | te                                                       | e sulle iscrizioni effettuate nel corso degli | Area Riservata<br>Logout                                                                    |                                         |  |  |  |
| - Informazioni sullo studente                        |                                                          |                                               | Cambia Password<br>Altre Carriere                                                           |                                         |  |  |  |
| Tipo di corso                                        |                                                          | Corso di Laurea                               | Home                                                                                        | >                                       |  |  |  |
| Profilo studente                                     |                                                          | Studente Standard                             | Segreteria                                                                                  | >                                       |  |  |  |
| Anno di Corso                                        |                                                          | 3                                             |                                                                                             |                                         |  |  |  |
| Data immatricolazione                                |                                                          | 09/09/2016                                    | Piano di Studio                                                                             | >                                       |  |  |  |
| Corso di studio                                      |                                                          | [02400] - AMMINISTRAZIONE, CONTRO             | OLLO E F Carriera                                                                           | >                                       |  |  |  |
| Ordinamento                                          |                                                          | [02400-16] - AMMINISTRAZIONE, CON             | TROLLO                                                                                      |                                         |  |  |  |
| Part Time                                            |                                                          | NO                                            | Esami                                                                                       | *                                       |  |  |  |
|                                                      |                                                          |                                               | Conseguimento Titolo                                                                        | >                                       |  |  |  |
| ℅ Scrivi qui per esegu                               | ire la ricerca O 🗐 🕤 🧰                                   |                                               | -<br>-<br>-<br>-<br>-<br>-<br>-<br>-<br>-<br>-<br>-<br>-<br>-<br>-<br>-<br>-<br>-<br>-<br>- | 09:29           ↓»           18/12/2019 |  |  |  |

| Infine, <u>selezionare "Appelli"</u> , come indicato qui sotto.                                                                        |                                                          |                                 |                 |                    |         |  |  |  |
|----------------------------------------------------------------------------------------------------|----------------------------------------------------------|---------------------------------|-----------------|--------------------|---------|--|--|--|
| 🔊 Area Studente, Università di UN 🗙                                                                                                    | +                                                        |                                 |                 |                    | - 0 X   |  |  |  |
| $\leftrightarrow$ $\rightarrow$ C $rac{1}{2}$                                                                                          | 🛛 🔒 https://studentionline.unipv.it/auth/studente/AreaSt | F 110% ···· 🕑 🏠                 | Q Cer           | са                 | \ ⊡ 🔮 ☰ |  |  |  |
| UN                                                                                                    | IVERSITÀ DI PAVIA                                        |                                 |                 |                    | ×       |  |  |  |
| Area Studen                                                                                                    | te                                                       |                                 |                 | Area Riservata     |         |  |  |  |
| Di seguito vengono indicate le informazioni generali sulla situazione universitaria e sulle iscrizioni effettuate nel corso degli anni |                                                          |                                 | legli anni      | Logout             |         |  |  |  |
|                                                                                                    |                                                          |                                 | Cambia Password |                    |         |  |  |  |
| – Informazioni sullo studente                                                                                                    |                                                          |                                 | -               | Altecamere         |         |  |  |  |
| Tipo di corso                                                                                                    |                                                          | Corso di Laurea                 | _               | K Es               | ami     |  |  |  |
| Profilo studente                                                                                                    |                                                          | Studente Standard               |                 | Appelli            |         |  |  |  |
| Anno di Corso                                                                                                    |                                                          | 3                               |                 | Prove parziali     |         |  |  |  |
| Data immatricolazione                                                                                                    |                                                          | 09/09/2016                      |                 |                    |         |  |  |  |
| Corso di studio                                                                                                    |                                                          | [02400] - AMMINISTRAZIONE, CON  | ITROLLO E F     | Bacheca prenotazio | ni      |  |  |  |
| Ordinamento                                                                                                    |                                                          | [02400-16] - AMMINISTRAZIONE, C |                 | Bacheca esiti      |         |  |  |  |
| Part Time                                                                                                    |                                                          | NO                              |                 |                    |         |  |  |  |
|                                                                                                    |                                                          |                                 |                 |                    |         |  |  |  |

Vi apparirà l'elenco degli appelli degli esami presenti nel vostro piano di studi: a partire da 22 giorni prima di ogni appello (15 giorni prima per gli appelli estivi) potrete iscrivervi a quell'appello.

La prima volta che vi iscrivete a un appello di esame presente nel vostro piano di studi <u>dovrete compilare il Questionario di</u> <u>valutazione</u> (altrimenti non potete iscrivervi all'appello): a fondo pagina appare un bottone da cliccare a tal fine.